### **PLATAFORMA WEB**

1. Deverá entrar no seguinte link:

https://alunos.externatoam.com/

2. Ao entrar, deverá aparecer a seguinte página, que permitirá inserir os dados de entrada na plataforma.

|       | inovars    | ige     |  |
|-------|------------|---------|--|
|       | UTILIZADOR | CLIENTE |  |
| and a | Nº Cartão  |         |  |
|       | PIN        |         |  |
|       | AUTEN      |         |  |

3. Para entrar, deverá inserir o número de aluno e o PIN. Este PIN é composto por 4 números. Sendo os 2 primeiros, o dia de nascimento, seguido de 2, do mês do ano.

Exemplo: Data de Nascimento 12/06/2017

PIN: 1206

| 1 | inovarsige |         |  |  |
|---|------------|---------|--|--|
|   |            |         |  |  |
|   | UTILIZADOR | CLIENTE |  |  |
|   | 24         |         |  |  |
|   | AUTENTICAR |         |  |  |

4. Depois de fazer login, umas das primeiras ações a ser efetuada deverá ser alteração do PIN. Esta função está disponível ao clicar na seta verde no canto superior direito da página.

| novarsige                                                       |                        |                         |              | Utilizador              |        |
|-----------------------------------------------------------------|------------------------|-------------------------|--------------|-------------------------|--------|
|                                                                 |                        |                         | SALDO: 3     | Dados do utilizador     | ¢      |
|                                                                 | Movimentos Mensagens R | efeições Acessos Horári | o Documentos | <u>Alteração do PIN</u> | ×      |
|                                                                 |                        |                         |              | Sair                    | e      |
|                                                                 | Entrada Autorizada     | 0                       | CEAM *       | 08:00                   |        |
|                                                                 | Leitor1                | 21/06/20                |              | 10:00                   |        |
| P Unicard SIGE saiba mais                                       |                        |                         | -            | 11:00                   |        |
| Saldo: 30,80€                                                   |                        |                         | -            | 13:00                   |        |
| Nota de Crédito 4.15 € <sup>**</sup><br>26/08/2024 16:35 30.8 € |                        |                         | -            | 14:00                   |        |
| Fatura Simplifica4.15 €<br>26/08/2024 15:29 26.65 €             |                        |                         |              | 15:00                   | 0.0.0  |
| Nota de Crédito 4.15 €<br>26/08/2024 15:29 30.8 €               |                        |                         |              | 17:00                   |        |
| Fatura Simplifica4.15 €<br>26/08/2024 15:28 26.65 €             |                        |                         | -            | 18:00                   |        |
| Nota de Crédito 4.15 €<br>26/08/2024 15:28 30.8 €               |                        |                         |              |                         | 0.0.03 |

Nesta página poderá consultar os últimos movimentos, as mensagens enviadas ou recebidas, consultar, marcar ou desmarcar refeições, verificar os acessos do seu educando, e por fim, visualizar alguns documentos, como faturas e recibos.

### **PLATAFORMA MOBILE**

1. Para utilização da aplicação no telemóvel deverá previamente instalar seguindo um dos QR Codes apresentados de seguida.

Poderá também pesquisar por Unicard SIGE nas diversas plataformas.

#### **APP Unicard SIGE**

A APP Unicard SIGE é uma aplicação móvel destinada aos utilizadores do Portal Unicard SIGE (alunos, funcionários e professores) que traz a grande novidade do **cartão digital** - o seu cartão consigo em qualquer lugar!

Faça já o download. Disponível no Google Play e na App Store.

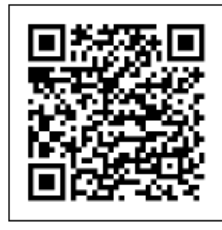

Google Play (Android)

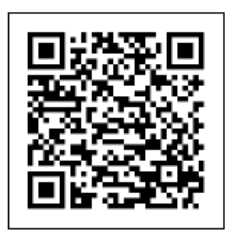

App Store (IOS)

Aceda à loja, descarregue a aplicação e na opção "Configurações" registe o endereço da escola.

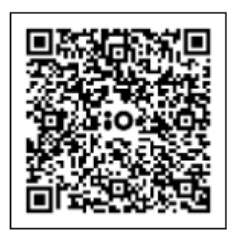

Endereço da Escola

 $\mathbf{x}$ 

2. Depois de instalado, irá surgir a seguinte tela em que deverá escrever no servidor o link apresentado na imagem.

https://alunos.externatoam.com/InovarSIGE/

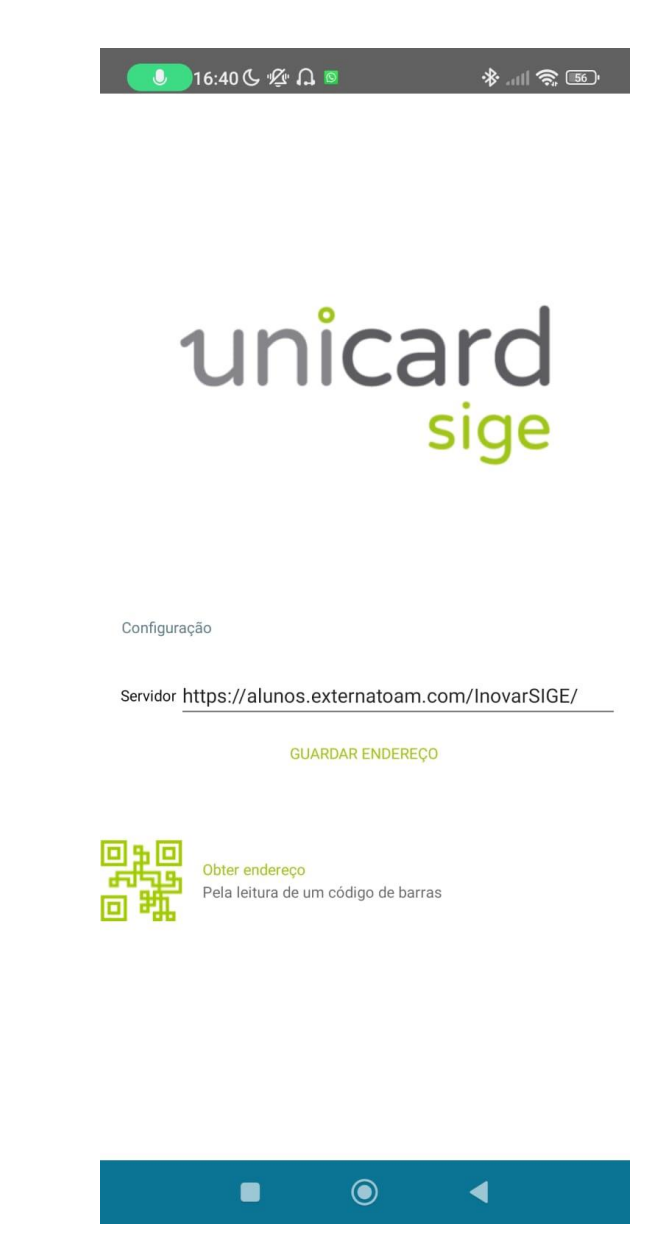

3. Para entrar, deverá inserir o número de aluno e a PIN. Este PIN é composto por 4 números. Sendo os 2 primeiros, o dia de nascimento, seguido de 2, do mês do ano.

Exemplo: Data de Nascimento 12/06/2017

PIN: 1206

Se, entretanto, já alterou, deverá utilizar o PIN novo.

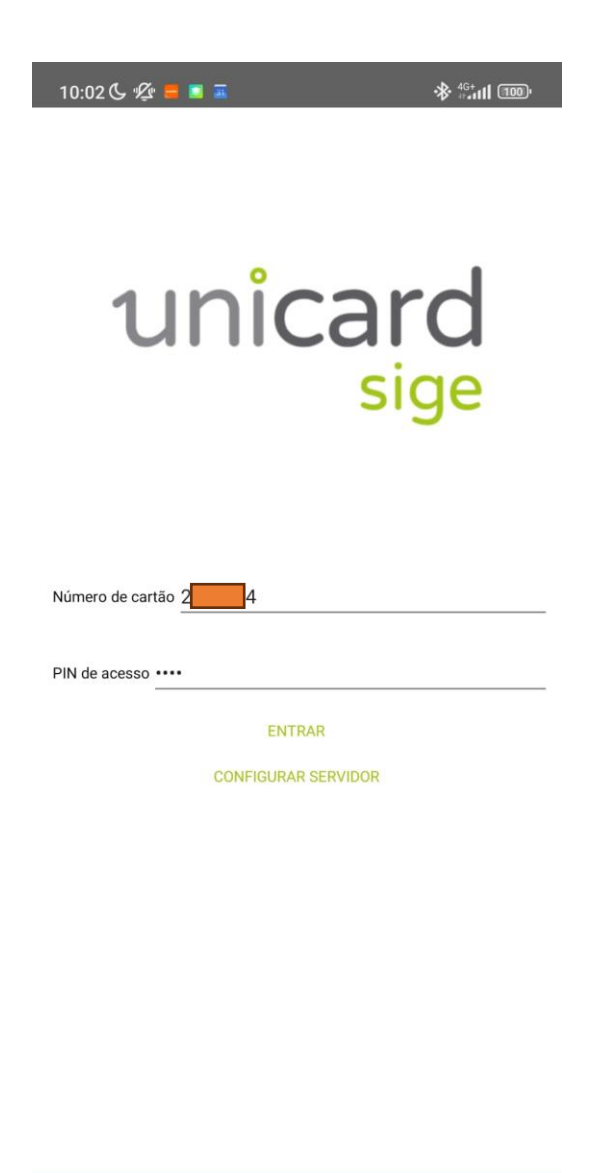

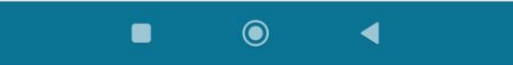

 Depois de fazer login, umas das primeiras ações a ser efetuada deverá ser alteração do PIN. Esta função não está disponível nesta aplicação, mas sim na plataforma web ao clicar na seta verde no canto superior direito da página (ver página 2).

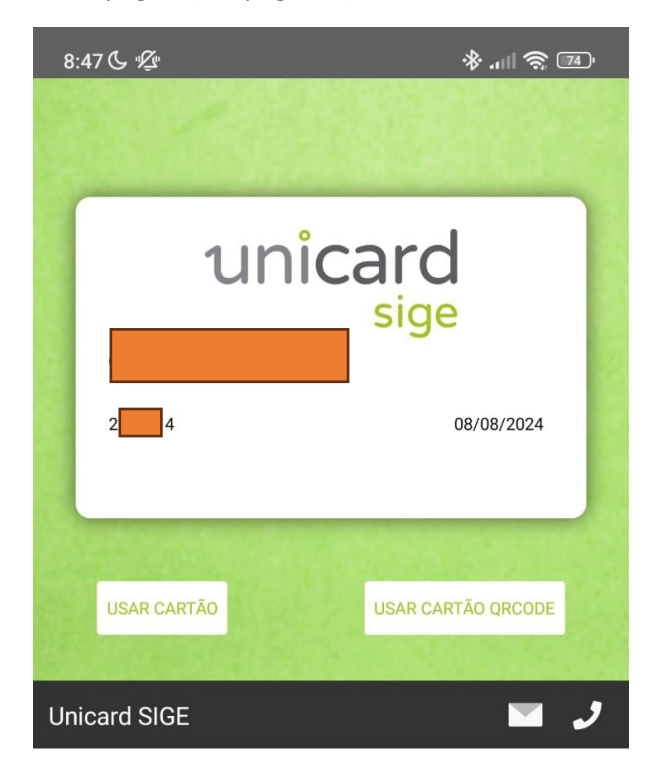

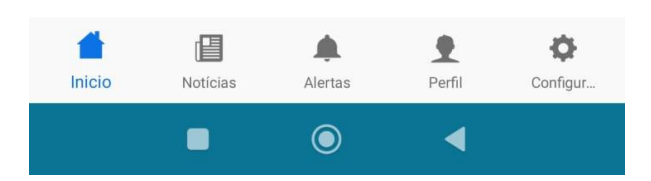

Nesta secção poderá consultar os últimos movimentos, as mensagens enviadas ou recebidas, consultar, marcar ou desmarcar refeições, verificar os acessos do seu educando, e por fim, visualizar alguns documentos, como faturas e recibos.